## Comparison of *Fabaeformiscandona caudata* (Kaufmann) and *Fabaeformiscandona lozeki* (Absolon) from the sublittoral of Lake Mondsee

Anika Stracke<sup>1</sup>, Dan L. Danielopol<sup>2</sup>, Laurent Picot<sup>3</sup>

<sup>1</sup>Heinrichstrasse 55, A-8010 Graz (E-Mail: anika\_boriss@yahoo.com).
 <sup>2</sup>Commission for the Stratigraphical & Palaeontological Research of Austria, Austrian
 Academy of Sciences. c/o Institute of Earth Sciences (Geology & Palaeontology), University of Graz, Heinrichstrasse 26, A-8010 Graz (E-Mail: dan.danielopol@oeaw.ac.at).
 <sup>3</sup>Avenue des Vendeens 71, F-50400 Grandville (E-Mail: laurent.picot@lavache.com).

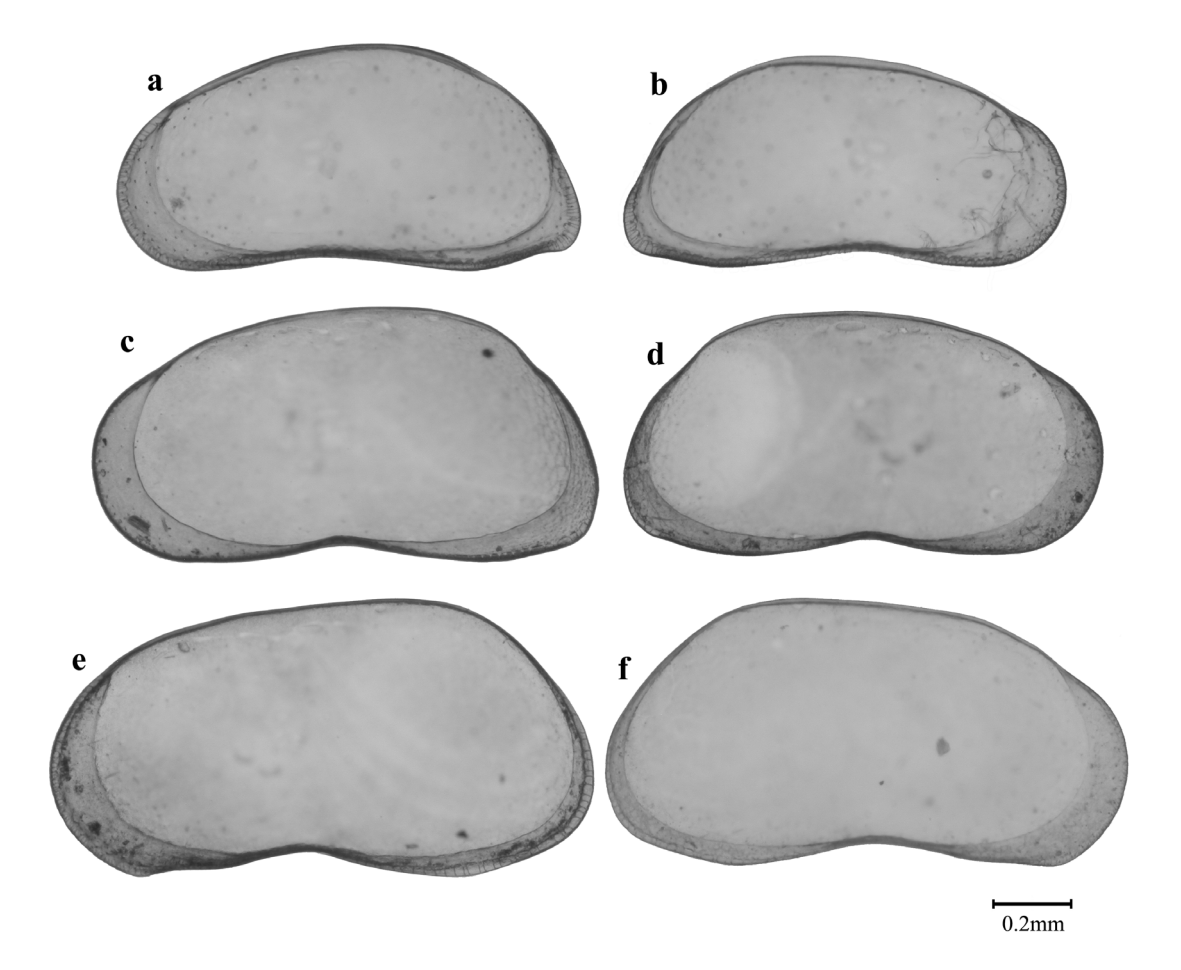

*Fabaeformiscandona caudata*: left valve (a), right valve (b); *Fabaeformiscandona* lozeki: female left valve (c), right valve (d), male left valve (e), right valve (f).

Above, you see microphotographs representing typical specimen of the two species.

| Ber. Inst. Erdwiss. KFUniv. Graz | ISSN 1608-8166 | Band 13 | Graz 2008 |
|----------------------------------|----------------|---------|-----------|

The pictures are transformed to a bitmap in a program such as Adobe Photoshop, to enable digitalizing with tps.dig. Collect the specimen you want to compare in one folder, this is not obligatory, but will help keep things organised.

Open MORPHOMATICA, click on *Specimen* in the menubar and choose *Insert*. A dialog field opens where the samples that you want to compare are selected.

| <b>Subenannt - Morphomatica</b><br>File Specimen Cluster View ? |                                                                                                    | _ 🗆 × |
|-----------------------------------------------------------------|----------------------------------------------------------------------------------------------------|-------|
| File Specimen Cluster View ?                                    | Open       ? ×         Look in:       example 3 tps       •       •       •       •       •       •       •       •       •       •       •       •       •       •       •       •       •       •       •       •       •       •       •       •       •       •       •       •       •       •       •       •       •       •       •       •       •       •       •       •       •       •       •       •       •       •       •       •       •       •       •       •       •       •       •       •       •       •       •       •       •       •       •       •       •       •       •       •       •       •       •       •       •       •       •       •       •       •       •       •       •       •       •       •       •       •       •       •       •       •       •       •       •       •       •       •       •       •       •       •       •       •       •       •       •       •       •       •       •       •       •       • |       |
| Ready                                                           | Coordinates                                                                                                    |       |

To see the fit of the calculated outline select *Approximation* under *Specimen* in the menubar.

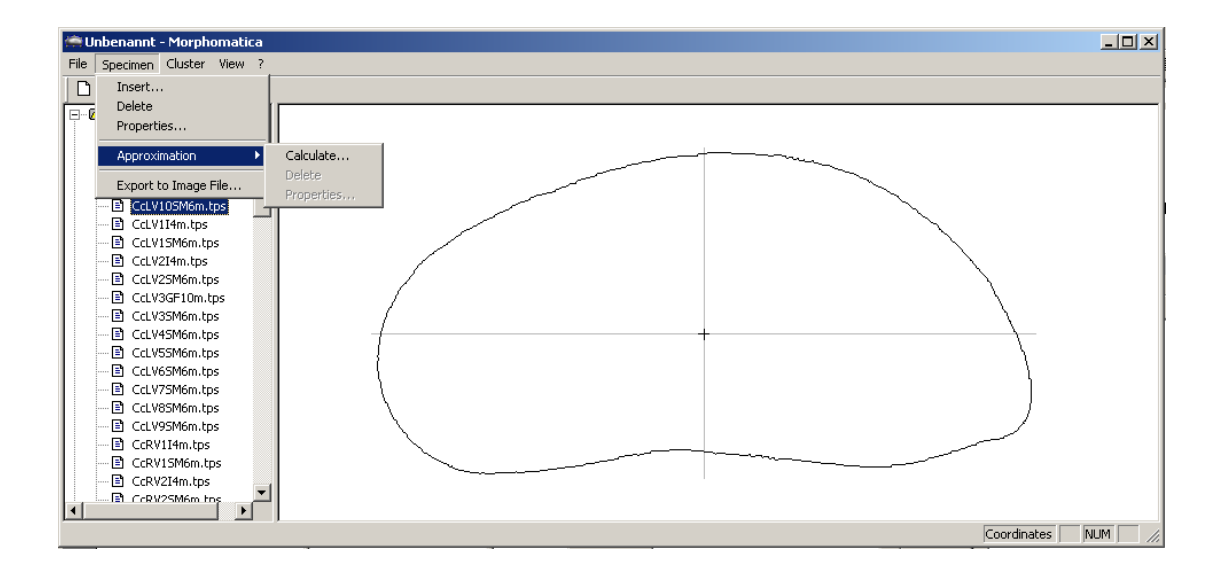

It might be useful to change the number of control points to get a better resemblance between the calculated and the real shape. Ber. Inst. Erdwiss. K.-F.-Univ. Graz ISSN 1608-8166 Band 13 Graz 2008

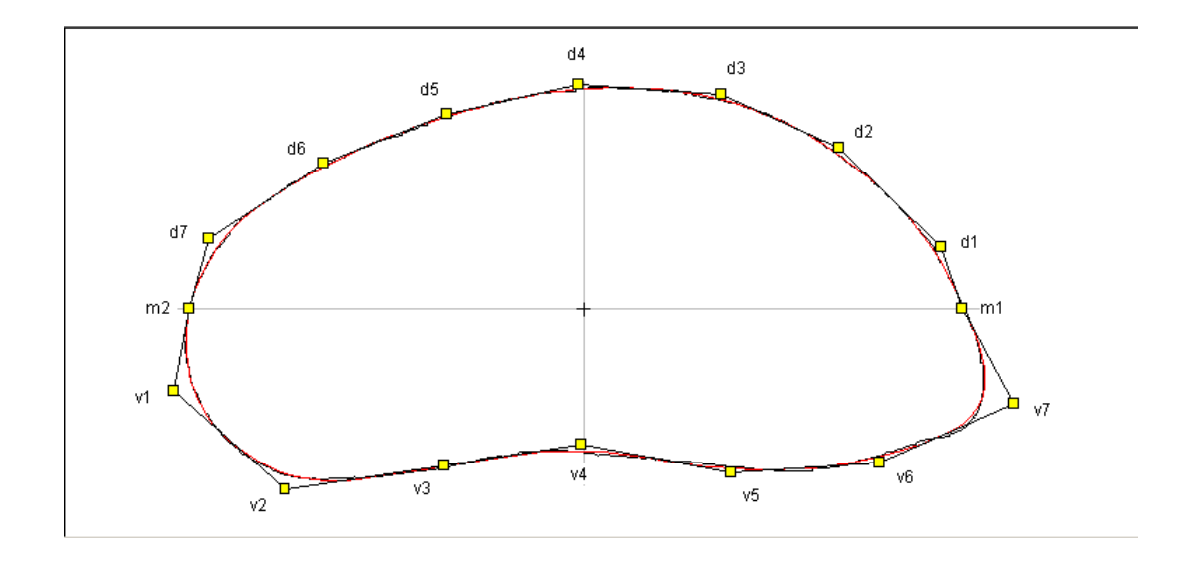

Mark the Cluster folder, select the specimen you want to compare and click Apply.

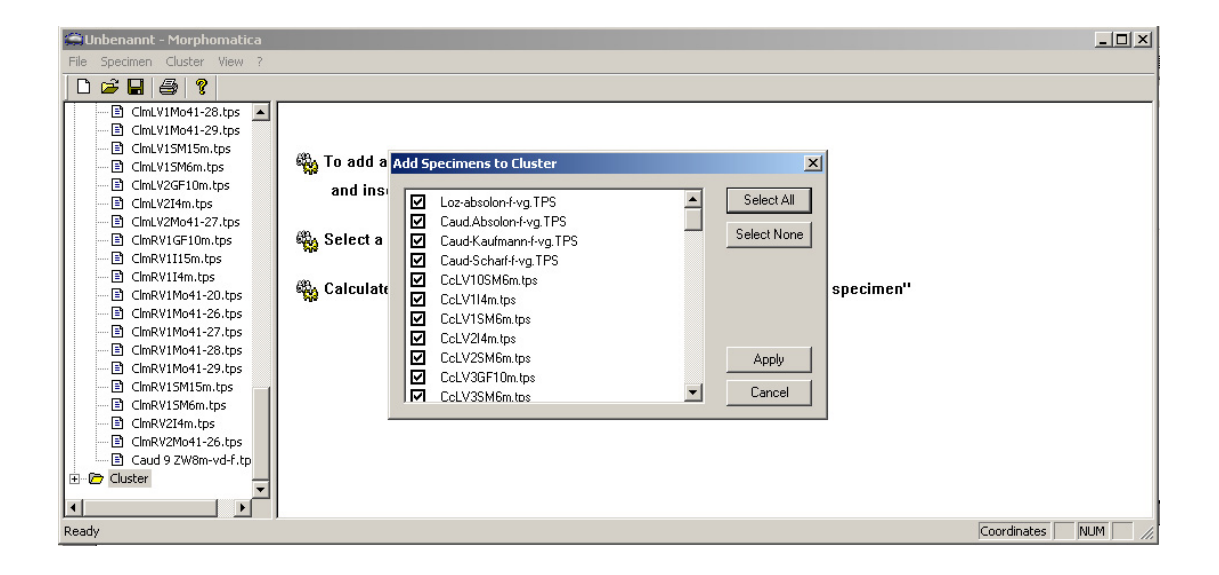

Set the control points to the value that you determined earlier (usually 8 control points on each half of the valve give a good result).

To see the coordinates of the vectors and the differences between the control points, mark one valve as reference and select *Display Coordinates*.

Ber. Inst. Erdwiss. K.-F.-Univ. Graz ISSN 1608-8166 Band 13 Graz 2008

| ۲        | Unbenannt - | Morphomatica 1.     | .6       |                   |               |              |              |                   |            |             | _          |        |
|----------|-------------|---------------------|----------|-------------------|---------------|--------------|--------------|-------------------|------------|-------------|------------|--------|
| File     | Specimen    | Cluster View ?      |          |                   |               |              |              |                   |            |             |            |        |
| Г        | ) 🚅 🔲       | Insert              |          |                   |               |              |              |                   |            |             |            |        |
|          |             | Delete              |          | L                 | Aven hehel    | Augus deveal | Anna marked  | Mana Dalka Causua | Mara Dalka | Mau Dalka   | Curr Dalka | Sure A |
|          |             | Properties          |          | en L C TEC        | Area total    | Area dorsal  | Area ventral | Mean Deica-Square | Mean Deica |             |            |        |
|          |             |                     |          | _ SOION-F-VG. TPS | 0.00<br>E4 E2 | 10.00        | 26.27        | 24 79             | 0.00       | 71.29       | 251.05     |        |
|          |             | Select              |          | Abcolon-f-val TPS | 54.55         | 10.10        | 30.37        | 20.70             | 22.00      | 45.60       | 205 21     |        |
|          |             | Calculate Mean S    | pecimen  | aufmann-f-vg TPS  | 74.87         | 23.12        | 51.75        | 27.55             | 29.72      | 78.26       | 475 56     |        |
|          |             | Mark as Reference   | e        | icharf-f-yg, TPS  | 41.59         | 13.09        | 28.50        | 23.23             | 18.91      | 58.92       | 302.60     |        |
|          | ⊡ ClmR      |                     |          | 4m.tps            | 44.92         | 18.96        | 25.97        | 20.72             | 18.05      | 39,90       | 288.73     |        |
| <b>.</b> | Cluster     | Display Specimen    | s        | 6M6m.tps          | 42.91         | 17.45        | 25,46        | 22.96             | 19.59      | 46.74       | 313.43     |        |
| L .      | 🙀 Loz-a     | 🗸 Display Coordinal | tes      | 4m.tps            | 37.36         | 15.74        | 21.62        | 20.79             | 16.53      | 49.53       | 264.45     |        |
|          | 🖹 Caud      | Display Differenc   | es I     | M6m.tps           | 30.39         | 11.79        | 18.60        | 15.46             | 13.31      | 33.06       | 213.00     |        |
|          | 🖹 Caud      |                     |          | F10m.tps          | 39.85         | 15.59        | 24.26        | 21.29             | 18.43      | 49.07       | 294.83     |        |
| L .      | 🗈 Caud      | Export to Data Fi   | le       | iM6m.tps          | 40.04         | 16.76        | 23.28        | 21.38             | 17.41      | 48.68       | 278.50     |        |
|          | 🖹 Caud      | Export to Image     | File     | iM6m.tps          | 44.06         | 18.52        | 25.54        | 21.02             | 18.26      | 47.93       | 292.08     |        |
|          | B Cd VI     | I4m tos - 5         | 12 CULV  | a5M6m.tps         | 36.09         | 16.42        | 19.67        | 17.67             | 15.53      | 32.73       | 248.41     |        |
| L .      |             | SM6m toc - 6        | 13 CcLV  | 6SM6m.tps         | 34.96         | 14.27        | 20.70        | 17.93             | 14.79      | 43.83       | 236.68     |        |
|          |             | Marchan 7           | 14 CcLV  | 7SM6m.tps         | 37.84         | 14.65        | 23.19        | 19.75             | 16.41      | 46.17       | 262.59     |        |
|          |             | 214m.tps - 7        | 15 CcLV  | 85M6m.tps         | 42.03         | 16.11        | 25.92        | 23.66             | 19.17      | 56.80       | 306.71     |        |
|          | CCLV2       | 25M6m.tps - 8       | 16 CcLV  | 95M6m.tps         | 36.17         | 12.99        | 23.17        | 18.50             | 15.87      | 36.98       | 253.92     |        |
|          | CcLV3       | GF10m.tps - 9       | 17 CcLV  | 10SM6m.tps        | 40.75         | 17.59        | 23.16        | 21.38             | 17.76      | 52.95       | 284.10     |        |
|          | CcLV3       | SM6m.tps - 10       | 18 CcRV  | /1I4m.tps         | 41.19         | 16.39        | 24.80        | 22.72             | 19.19      | 58.72       | 307.10     |        |
|          | CcLV4       | ISM6m.tps - 11      | 19 CcRV  | /1SM6m.tps        | 51.27         | 19.06        | 32.21        | 25.76             | 21.45      | 64.15       | 343.27     |        |
|          | Callys      | SM6m.tps - 12       | 20 CcRV  | /2I4m.tps         | 43.40         | 16.86        | 26.54        | 25.67             | 21.72      | 62.43       | 347.49     |        |
|          | CaLV6       | SM6m.tps - 13       | 21 CCRV  | 25M6m.tps         | 32.55         | 13.02        | 19.54        | 18.85             | 15.90      | 41.36       | 254.38     |        |
|          | Cd V7       | SM6m tos - 14       | 22 CCRV  | COSM6m.tps        | 39.92         | 17.02        | 22.91        | 23.44             | 19.23      | 62.42       | 307.72     |        |
|          |             | SM6m toc - 15       | 23 CCRV  | 45M6m.tps         | 37.05         | 13.10        | 23.95        | 21.01             | 18.04      | 37.78       | 288.58     |        |
|          |             | SMGm key 10         | 24 CCRY  | r55M6m.cps        | 41.32         | 17.00        | 24.32        | 22,06             | 18.84      | 51.86       | 301.46     |        |
|          |             | SMom.cps - 16       | 25 CCR   | roomom.cps        | 34.55         | 15.09        | 19,45        | 19.42             | 10.07      | 42.67       | 269.99     |        |
|          | CCLV1       | .05M6m.tps - 17     | 20 CCR   | PSM6m kps         | 44.50         | 13.77        | 30.73        | 21,52             | 10.55      | 40.53       | 290.03     |        |
|          | CcRV1       | 1I4m.tps - 18       | 27 CUR   | ICE10m kpc        | 40.30         | 17.40        | 20.04        | 20.00             | 10.22      | 46.02       | 201.75     |        |
|          | 🖹 CcRV1     | 15M6m.tps - 19      | 20 CIEV  | 14From.cps        | 42.44         | 7 72         | 24.71        | 22.20             | 16.23      | 42.72       | 291.75     |        |
|          | 🖻 CcRV2     | 2I4m.tps - 20       | 30 CIELS | 11Mo41-23 toe     | 45 41         | 12.97        | 32.44        | 20.13             | 17.24      | 51.05       | 275 78     |        |
| L .      | CcRV2       | 25M6m.tps - 21      | 31 CIELS | 1Mo41-26 tos      | 38.52         | 11.75        | 26.77        | 17.85             | 15.34      | 42.59       | 245.36     |        |
|          | CcRV3       | 35M6m.tps - 22      | 32 CIELS | 1Mo41-27 tos      | 45.04         | 14.82        | 30.22        | 22.25             | 18.85      | 57.08       | 301.55     |        |
| 1        |             | 45M6m.tps - 23      | 33 CIELS | 1Mo41-28.tps      | 48.00         | 9,08         | 38,92        | 23.94             | 18.52      | 62.76       | 296.37     |        |
|          |             | 55M6m tos - 24      | 34 CIFLV | 1Mo41-29.tps      | 41.54         | 15.52        | 26.02        | 20,70             | 16.61      | 52.46       | 265.78     |        |
|          |             |                     | 35 CIELV | 1Mo41-30.tos      | 35.97         | 8.47         | 27.50        | 16.54             | 12.92      | 42.22       | 206.75     | -      |
|          |             |                     | •        |                   |               |              |              |                   |            |             |            | ▶      |
|          |             |                     |          |                   |               |              |              |                   |            | Coordinates | NUM        |        |

To export the pairwise area deviation of the whole outline select *Display Differences* – *Area total*.

| œ١      | Unbenannt - Morphomatica 1.6 |        |              |            |               |                                |                |       |       |        |       |       |                |       |                |       |       |       |          |       |       |       |
|---------|------------------------------|--------|--------------|------------|---------------|--------------------------------|----------------|-------|-------|--------|-------|-------|----------------|-------|----------------|-------|-------|-------|----------|-------|-------|-------|
| File    | Speci                        | men    | Cluster 1    | View ?     |               |                                |                |       |       |        |       |       |                |       |                |       |       |       |          |       |       |       |
|         | i 🖼 [                        |        | Insert       |            |               | 1                              |                |       |       |        |       |       |                |       |                |       |       |       |          |       |       |       |
| HT.     |                              | ClevD  | Delete       |            |               | F                              |                |       |       | 4      | 6     | (     | -              |       |                | 10    |       | 10    | 10       |       | 15    |       |
|         |                              | CIMR   | Propert      | ties       |               | Sup TDC                        | 1              | 2     | 3     | 4      | 5     | 6     | /              | 8     | 9              | 10    | 11    | 12    | 13       | 14    | 15    | ᆕ╢    |
|         |                              | ClmP   |              |            |               | -r-vg. IPS                     | 0.00           | 59.53 | 54.82 | 74.87  | 41.59 | 44.92 | 42.91          | 37.35 | 30.39          | 39.85 | 40.04 | 44.06 | 35.09    | 34.96 | 37.84 | 4     |
|         |                              | ClmP   | Select.      |            |               | nn-f-ya.TPS                    | 54.82          | 34.84 | 0.00  | 36.67  | 21.84 | 42.30 | 25.58          | 35.37 | 31.74          | 25.75 | 32.72 | 29.28 | 38.91    | 33.50 | 27.95 | 2     |
|         |                              | ClmD   | Calcula      | ite Mean S | ipecimen      | ann-f-vg.TPS                   | 74.87          | 41.30 | 36.67 | 0.00   | 42.62 | 74,99 | 56.53          | 65.58 | 55.43          | 50.60 | 55.67 | 47.29 | 68.20    | 54.00 | 55.52 | 5     |
|         |                              | ClmP   | Mark a:      | s Referenc | se            | -f-vg.TPS                      | 41.59          | 22.75 | 21.84 | 42.62  | 0.00  | 33.69 | 17.36          | 23.48 | 17.53          | 11.29 | 15.77 | 13.62 | 26.17    | 15.01 | 13.31 | 1     |
|         |                              | ClmD   | Dicolou      | Specimen   |               | ps                             | 44.92          | 45.90 | 42.30 | 74.99  | 33.69 | 0.00  | 19.78          | 13.82 | 28.12          | 27.13 | 23.29 | 33.63 | 11.76    | 28.49 | 21.99 | 2     |
|         |                              | ClmD   | Display      | Coordinat  | 19111<br>La - | .tps                           | 42.91          | 31.67 | 25.58 | 56.53  | 17.36 | 19.78 | 0.00           | 12.72 | 17.63          | 11.67 | 15.19 | 17.28 | 16.23    | 15.97 | 7.97  | 9     |
|         |                              | Close  | Display      | Coordinal  | tes           | hs                             | 37.36          | 35,43 | 35.37 | 65.58  | 23.48 | 13.82 | 12.72          | 0.00  | 18.14          | 16.07 | 12.78 | 22.34 | 8.26     | 16.44 | 11.61 | 1     |
|         |                              | Clasp  | Display      | Differenc  | es 🕨          | <ul> <li>Area total</li> </ul> |                | 43    | 31.74 | 55.43  | 17.53 | 28.12 | 17.63          | 16.07 | 15.94          | 15.84 | 14.09 | 10.43 | 17.82    | 9.54  | 12.81 |       |
|         |                              | Club   | Export       | to Data Fi | ile           | Area dorsa                     | I              | 51    | 20.70 | 55.67  | 15.77 | 27.13 | 15.19          | 12.78 | 14.09          | 12.25 | 12.25 | 11.30 | 15.15    | 8 95  | 10.08 |       |
|         |                              | Climit | Export       | to Image   | File          | Area ventra                    | al             | 98    | 29.28 | 47.29  | 13.62 | 33.63 | 17.28          | 22.34 | 16.43          | 12.36 | 11.30 | 0.00  | 24.45    | 10.72 | 15.59 | 1     |
| LL .    |                              | CIMR   | Export       | co mago    | I CLEVODINO/  | Mean delta                     | quadrat        | 57    | 38.91 | 68.20  | 26.17 | 11.76 | 16.23          | 8.26  | 17.82          | 17.94 | 15.15 | 24.45 | 0.00     | 18.49 | 13.35 | 1     |
| 1 = ··· |                              | ster   |              |            | CcLV6SM6m     | n.tps                          | 34.96          | 21.63 | 33.50 | 54.00  | 15.01 | 28.49 | 15.97          | 16.44 | 9.54           | 12.78 | 8.95  | 10.72 | 18.49    | 0.00  | 11.29 | 1     |
| L       |                              | LOZ-a  | DSOION-F-VQ  | g. 1P5     | CcLV7SM6m     | n.tps                          | 37.84          | 28.03 | 27.95 | 55.52  | 13.31 | 21.99 | 7.97           | 11.61 | 12.81          | 7.46  | 10.08 | 15.59 | 13.35    | 11.29 | 0.00  | 9     |
| L       |                              | Caud   | 9 ZW8m-V     | a-r.tp     | CcLV8SM6m     | n.tps                          | 42.03          | 29.48 | 24.93 | 51.21  | 13.78 | 26.18 | 9.16           | 16.56 | 16.92          | 6.69  | 15.19 | 15.76 | 19.16    | 16.32 | 9.25  |       |
| L       |                              | Caud   | Absolon-r-   | -vg.1F     | CcLV9SM6m     | n.tps                          | 36.17          | 34.69 | 27.21 | 54.48  | 18.12 | 24.31 | 13.04          | 15.86 | 11.32          | 12.70 | 16.82 | 18.91 | 16.03    | 15.63 | 10.84 | 1     |
| L       |                              | Caud   | -Kaurmann    | -r-vg.     | CcLV105M6     | m.tps                          | 40.75          | 17.00 | 26.46 | 51.64  | 12.81 | 26.17 | 10.81          | 14.61 | 16.33          | 7.29  | 13.61 | 13.75 | 17.83    | 13.49 | 9.20  | 2     |
| L       |                              | Caud   | -Schart-t-v  | g.TPS      | CcRV114m.     | ups<br>mitos                   | 41.19<br>51.27 | 13.49 | 42.47 | 50.21  | 25.71 | 32,00 | 20.96          | 20.93 | 28.30          | 26.79 | 18.15 | 18.30 | 20.75    | 9.03  | 26.83 | 2     |
| L       | E                            | CcLV1  | .14m.tps - 5 | 5          | CcRV2I4m.     | Incps                          | 43.40          | 23.34 | 29.12 | 53.70  | 14.20 | 25.07 | 17.93          | 17.63 | 19.80          | 12.58 | 11.47 | 16.14 | 20.18    | 14.71 | 13.46 | 1     |
| L       | - E                          | CcLV1  | SM6m.tps     | -6         | CcRV2SM6r     | n.tos                          | 32.55          | 28.05 | 28.31 | 53.89  | 17.50 | 28.01 | 17.06          | 18.18 | 9.57           | 16.13 | 13.83 | 17.04 | 19.02    | 10.92 | 14.89 | 1     |
| L       | 🖻                            | CcLV2  | 214m.tps - 1 | 7          | CcRV3SM6r     | n.tps                          | 39.92          | 26.11 | 32.71 | 56.98  | 15.55 | 22.61 | 15.34          | 12.18 | 17.01          | 11.35 | 8.54  | 14.65 | 15.15    | 12.84 | 10.88 | 1     |
| L       | ···· 🖻                       | CcLV2  | SM6m.tps     | - 8        | CcRV4SM6r     | n.tps                          | 37.05          | 23.89 | 26.32 | 48.56  | 17.12 | 38.50 | 26.75          | 30.08 | 16.21          | 24.54 | 20.84 | 20.25 | 30.63    | 17.29 | 24.15 | 2     |
| L       | ···· 🗈                       | CcLV3  | GF10m.tps    | s-9        | CcRV5SM6r     | n.tps                          | 41.32          | 17.47 | 29.35 | 49.73  | 15.91 | 33.28 | 19.96          | 21.59 | 14.66          | 17.08 | 12.02 | 10.17 | 24.13    | 9.26  | 16.44 | 2     |
| L       | 🖻                            | CcLV3  | SM6m.tps     | - 10       | CcRV6SM6r     | n.tps                          | 34.55          | 26.44 | 32.70 | 59.98  | 20.16 | 25.72 | 17.81          | 15.80 | 13.37          | 15.72 | 12.09 | 16.18 | 17.56    | 10.44 | 14.37 | 1     |
| L       | 🗈                            | CcLV4  | ISM6m.tps    | - 11       | CcRV7SM6r     | n.tps                          | 44.50          | 14.15 | 36.17 | 45.55  | 23.79 | 44.89 | 32.39          | 33.23 | 22.28          | 28.87 | 23.32 | 20.79 | 36.15    | 19.66 | 28.54 | 3     |
| L       | ···· 🖻                       | CcLV5  | SM6m.tps     | - 12       | CRV85M6F      | n.tps                          | 46.30          | 15.50 | 35.52 | 50.03  | 18.04 | 32.51 | 24.31          | 21.92 | 22.10          | 19.93 | 12.49 | 12.03 | 25.93    | 13.97 | 20.00 | 2     |
| L       | ···· 🗈                       | CcLV6  | SM6m.tps     | - 13       | CIELVIGETO    | initips<br>for                 | 42.44          | 20.51 | 74 10 | 104.06 | 65.89 | 45.22 | 40.00<br>54 35 | 49.46 | 49.59<br>54 41 | 50.49 | 59.52 | 67.98 | 49.15    | 59.37 | 54.42 | 2     |
| L       | ···· 🖻                       | CcLV7  | 'SM6m.tps    | - 14       | Clft V1Mo41   | -23.tns                        | 45.41          | 86.08 | 68.38 | 90.92  | 66.93 | 55.01 | 58.66          | 59.37 | 58.79          | 62.57 | 68.14 | 70.78 | 56.67    | 66.54 | 60.91 | 6     |
| L       | ····· 🗈                      | CcLV8  | SM6m.tps     | - 15       | ClfLV1Mo41    | -26.tps                        | 38.52          | 74.98 | 61.66 | 89.51  | 57.28 | 45.45 | 49.36          | 47.65 | 48.63          | 51.40 | 56.38 | 59.47 | 43.94    | 55.59 | 50.07 | 5     |
| 1       | 🗈                            | CcLV9  | 9SM6m.tps    | - 16       | ClfLV1Mo41    | l-27.tps                       | 45.04          | 80.23 | 63.50 | 90.52  | 62.20 | 49.98 | 53.22          | 53.15 | 54.21          | 55.35 | 61.92 | 63.41 | 49.68    | 61.09 | 55.06 | 5     |
|         | 🗈                            | CcLV1  | .0SM6m.tp    | s - 17     | ClfLV1Mo41    | l-28.tps                       | 48.00          | 82.17 | 71.49 | 100.74 | 65.59 | 49.24 | 55.38          | 54.16 | 54.97          | 59.09 | 63.19 | 68.18 | 51.32    | 62.19 | 56.59 | 5     |
| 1       | ···· 🗈                       | CcRV   | 1I4m.tps -   | 18         | ClfLV1Mo41    | -29.tps                        | 41.54          | 76.32 | 57.17 | 80.40  | 57.29 | 47.88 | 48.55          | 50.13 | 50.34          | 51.58 | 58.55 | 59.28 | 47.29    | 57.44 | 51.11 | 4     |
|         | 🖻                            | CcRV   | 1SM6m.ţos    | - 19 🔳     | CIFLV1Mo41    | 1-30.tps                       | 35.97          | 79.00 | 63.01 | 87.72  | 59.80 | 47.56 | 52.23          | 50.97 | 50.72          | 56.20 | 60.67 | 64.68 | 48.96    | 58.62 | 53.76 | 5-    |
|         |                              | _      |              |            | LT            |                                |                |       |       |        |       |       |                |       |                |       |       |       |          |       |       | 2     |
|         |                              |        |              |            |               |                                |                |       |       |        |       |       |                |       |                |       |       |       | Coordina | ites  | NUM   | - //. |

| Ber. Inst. Erdwiss. KFUniv. Graz | ISSN 1608-8166 | Band 13 | Graz 2008 |
|----------------------------------|----------------|---------|-----------|

The resulting sheet is a classical matrix that can easily be exported to Excel. Right click the sheet and choose *Copy Sheet*, open a new Excel table and paste the sheet into the field A3. Into field A1 write a title, copy the names of the specimen and paste it with *Paste Special – Transform* into field B2. Save the Excel file.

| M    | crosoft Excel - Example1(010708                                                                          | 8).xls [Schreibg | eschützt]   |             |            |              |             |           |             |           |            |           |           | - 🗆 ×   |
|------|----------------------------------------------------------------------------------------------------|------------------|-------------|-------------|------------|--------------|-------------|-----------|-------------|-----------|------------|-----------|-----------|---------|
| 1    | 🖲 Datel Bearbeiten Ansicht Einfügen Format Extras Daten Eenster 2                                        |                  |             |             |            |              |             |           |             |           |            |           |           |         |
|      | □ ☞ ■ 品 毎 Q ♡ 素 貼 色 ♡ ♡ · ♀ ・ ● Σ ℓ ຢ 到 비 № 100% * 2 、 Calbri * Ⅱ * F ℋ 里 三 三 田 ☞ € % 00 泌 ∅ 律 症 回・◎・▲・. |                  |             |             |            |              |             |           |             |           |            |           |           |         |
|      | A1 - Examp                                                                                               | ole 1(010708)    |             |             |            |              |             |           |             |           |            |           |           |         |
|      | А                                                                                                    | B                | С           | D           | E          | F            | G           | Н         | 1           | J         | K          | L         | M         | N 🖬     |
| 1    | Example 1(010708)                                                                                        | ]                |             |             |            |              |             |           |             |           |            |           |           |         |
| 2    |                                                                                                    | Loz-absolon-     | Caud 9 ZW8r | Caud Absolo | Caud-Kaufm | Caud-Scharf- | CcLV1I4m.tp | CcLV1SM6m | CcLV2l4m.tp | CcLV2SM6m | CcLV3GF10r | CcLV3SM8m | CcLV4SM8m | CcLV5Si |
| 3    | Loz-absolon-f-vg.TPS                                                                                     | 0                | 54.53       | 54.82       | 74.87      | 41.59        | 44.92       | 42.91     | 37.36       | 30.39     | 39.85      | 40.04     | 44.06     | 31      |
| 4    | Caud 9 ZVV8m-vd-f.tps                                                                                    | 54.53            | 0           | 34.84       | 41.3       | 22.75        | 45.9        | 31.67     | 35.43       | 28.43     | 27.42      | 23.51     | 19.98     | 3       |
| 5    | Caud.Absolon-f-vg.TPS                                                                                    | 54.82            | 34.84       | 0           | 36.67      | 21.84        | 42.3        | 25.58     | 35.37       | 31.74     | 25.75      | 32.72     | 29.28     | 31      |
| 6    | Caud-Kaufmann-f-vg.TPS                                                                                   | 74.87            | 41.3        | 36.67       | 0          | 42.62        | 74.99       | 56.53     | 65.58       | 55.43     | 50.6       | 55.67     | 47.29     |         |
| 7    | Caud-Scharf-f-vg.TPS                                                                                     | 41.59            | 22.75       | 21.84       | 42.62      | 0            | 33.69       | 17.36     | 23.48       | 17.53     | 11.29      | 15.77     | 13.62     | 20      |
| 8    | CcLV1I4m.tps                                                                                             | 44.92            | 45.9        | 42.3        | 74.99      | 33.69        | 0           | 19.78     | 13.82       | 28.12     | 27.13      | 23.29     | 33.63     | 1       |
| 9    | CcLV1SM6m.tps                                                                                            | 42.91            | 31.67       | 25.58       | 56.53      | 17.36        | 19.78       | 0         | 12.72       | 17.63     | 11.67      | 15.19     | 17.28     | 11      |
| 10   | CcLV2l4m.tps                                                                                             | 37.36            | 35.43       | 35.37       | 65.58      | 23.48        | 13.82       | 12.72     | 0           | 18.14     | 16.07      | 12.78     | 22.34     |         |
| 11   | CcLV2SM6m.tps                                                                                            | 30.39            | 28.43       | 31.74       | 55.43      | 17.53        | 28.12       | 17.63     | 18.14       | 0         | 15.84      | 14.09     | 16.43     | 1       |
| 12   | Cel V3GE10m tos                                                                                          | 39.85            | 27.42       | 25.75       | 50.6       | 11.29        | 27.13       | 11.67     | 16.07       | 15.84     | n          | 12.25     | 12 36     | 17      |
| Borg | * FILL TODENCE & TODENEZ & TODE                                                                          | oleo y           |             |             |            |              |             | 1.1       |             |           |            |           | NE        |         |

Start Primer, select *Open* and choose your Excel table; in the pop up dialog field click *Similarities*, on the second surface, *Dissimilarities*, check that the right number of lines is imported, if not most likely a labelling mistake occurred. If everything is correct, click OK. The matrix is displayed.

| 🐁 Example1(010708   | 3)            |              |              |             |              |              |             |              |             |            | _ 🗆 🗵     |
|---------------------|---------------|--------------|--------------|-------------|--------------|--------------|-------------|--------------|-------------|------------|-----------|
| Example 1(01        | 0708)         |              |              |             |              |              |             |              |             |            |           |
| Dissimilarity (0    | 0 to 100)     |              |              |             |              |              |             |              |             |            |           |
|                     |               |              |              |             |              |              |             |              |             |            |           |
|                     | Loz-absolon-1 | Caud 9 ZVV8m | Caud.Absolon | Caud-Kaufma | Caud-Scharf- | CcLV1I4m.tps | CcLV1SM6m.t | CcLV2l4m.tps | CcLV2SM6m.t | CcLV3GF10m | CcLV3SM 📥 |
| Loz-absolon-f-vg.TF |               |              |              |             |              |              |             |              |             |            |           |
| Caud 9 ZVV8m-vd-f.t | 54.53         |              |              |             |              |              |             |              |             |            |           |
| Caud.Absolon-f-vg.  | 54.82         | 34.84        |              |             |              |              |             |              |             |            |           |
| Caud-Kaufmann-f-v   | 74.87         | 41.3         | 36.67        |             |              |              |             |              |             |            |           |
| Caud-Scharf-f-vg.TF | 41.59         | 22.75        | 21.84        | 42.62       |              |              |             |              |             |            |           |
| CcLV1I4m.tps        | 44.92         | 45.9         | 42.3         | 74.99       | 33.69        |              |             |              |             |            |           |
| CcLV1SM6m.tps       | 42.91         | 31.67        | 25.58        | 56.53       | 17.36        | 19.78        |             |              |             |            |           |
| CcLV2l4m.tps        | 37.36         | 35.43        | 35.37        | 65.58       | 23.48        | 13.82        | 12.72       |              |             |            |           |
| CcLV2SM6m.tps       | 30.39         | 28.43        | 31.74        | 55.43       | 17.53        | 28.12        | 17.63       | 18.14        |             |            |           |
| CcLV3GF10m.tps      | 39.85         | 27.42        | 25.75        | 50.6        | 11.29        | 27.13        | 11.67       | 16.07        | 15.84       |            |           |
| CcLV3SM6m.tps       | 40.04         | 23.51        | 32.72        | 55.67       | 15.77        | 23.29        | 15.19       | 12.78        | 14.09       | 12.25      |           |
|                     | 44.00         | 40.00        | 20.20        | 47.00       | 40.00        | 22.02        | 47.00       | 22.24        | 40.40       | 40.00      | Þ         |

Under the header *Edit* choose *Factors*, a list of the specimen is displayed, click *Factors* and select *Add*.

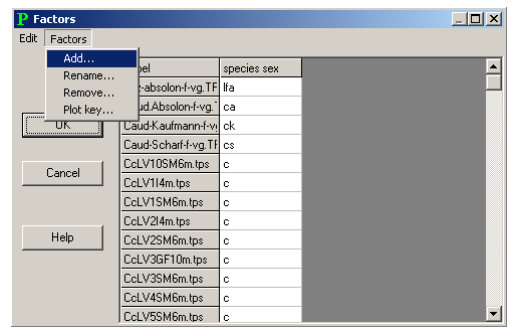

| Ber. Inst. Erdwiss. KFUniv. Graz | ISSN 1608-8166 | Band 13 | Graz 2008 |
|----------------------------------|----------------|---------|-----------|
|----------------------------------|----------------|---------|-----------|

You are now asked to give a name for the factor you are about to make, the name for the factor is important if you give the samples several factors (e.g. species and sex/species, sex plus individual identifier/species, sex plus origin, etc.).

The same factors are used for the statistical methods, such as Anosim or Cluster. It is possible to produce the factor lists in Excel and copy/paste them into Primer (paste only works with the menu or the keys and not the right mouse button); this is helpful since it might speed up the process of labelling. In the Factors menu you can also define a plot key plus you can move the given factors up and down, which makes the legend easier to interpret.

To produce a MDS plot of your matrix click on Analyse and select MDS.

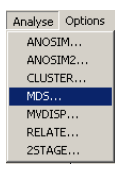

The program asks for the number of restarts and starts calculating. The more restarts you have the more reliable the results are, but the longer the calculation takes, ten restarts are usually sufficient. The MDS will be displayed in a new window, go to *Graph* and select *Properties*. Choose the factor and whether you want labels and/or factors displayed. The graph can be rotated in order to give the best display of the data.

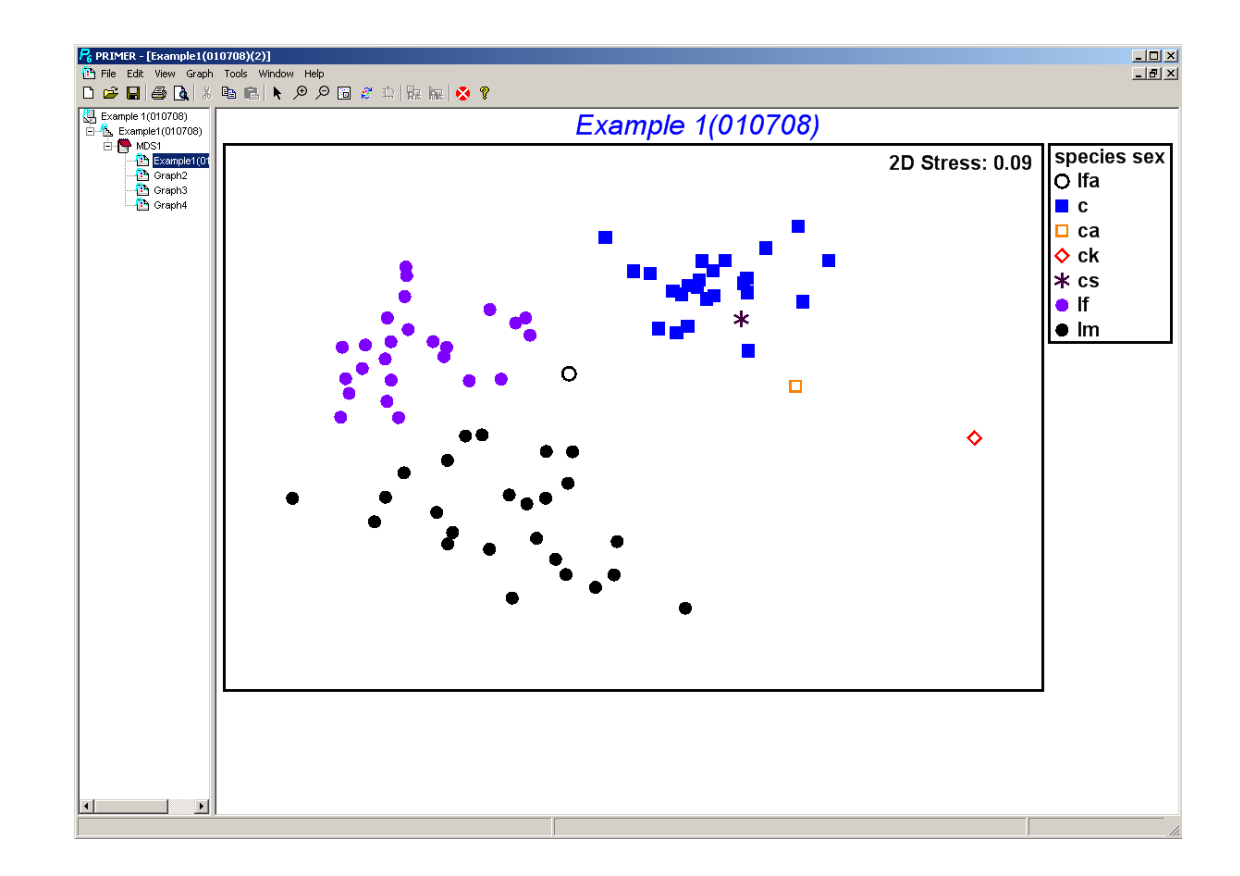

| ca  | F.caudata det. A. Absolon (Absolon 1973)            |
|-----|-----------------------------------------------------|
| ck  | F. caudata det. A. Kaufmann (Kaufmann 1900)         |
| CS  | F. caudata, det. B. Scharf (Scharf and Keyser 1993) |
| с   | F. caudata, lake Mondsee (det. D. Danielopol)       |
| lf  | F. lozeki female, lake Mondsee (det. D. Danielopol) |
| lm  | F. lozeki male, lake Mondsee (det. D. Danielopol)   |
| lfa | F. lozeki female, det A. Absolon (Absolon 1973)     |

Further calculations such as Cluster or ANOSIM can be performed using "Primer" as well.

## References

- Absolon, A. 1973. Ostracoden aus einigen Profilen spät- und postglazialer Karbonatablagerungen in Mitteleuropa. Mitt. Bayer. Staatssamml. Paläont. hist. Geol., 13: 47-94.
- Kaufmann, A. 1900. Cyprididen und Darwinuliden aus der Schweiz. Rev. Suisse Zool., 8: 209-423.
- Scharf, B. W. and Keyser, D. 1993. Living and subfossil Ostracoda (Crustaccea) from lac du Bouchet (France, Auvergne). Doc. CERLAT Mem., 2: 387-391.

## **ZOBODAT - www.zobodat.at**

Zoologisch-Botanische Datenbank/Zoological-Botanical Database

Digitale Literatur/Digital Literature

Zeitschrift/Journal: <u>Berichte des Institutes für Geologie und Paläontologie der Karl-</u> <u>Franzens-Universität Graz</u>

Jahr/Year: 2008

Band/Volume: 13

Autor(en)/Author(s): Stracke Anika, Danielopol Dan Luca, Picot Laurent

Artikel/Article: <u>Comparison of Fabaeformiscandona caudata (Kaufmann) and</u> <u>Fabaeformiscandona lozeki (Absolon) from the sublittoral of Lake Mondsee. 75-81</u>